## Enviar orçamento de cotação aprovada

#### **Pré-requisito**

Cadastro de Perfil do Comprador (CCESU015)

#### Visão Geral

Este processo permite ao comprador realizar o envio de orçamento ao solicitante que gerou a solicitação de orçamento após as cotações terem sido aprovadas.

# Fluxo do Processo 1 O comprador acessa ao programa Central de Compras (CCESU100). São exibidos os dados do perfil do comprador e selecionadas as etapas do processo de compra. Na Aba Compras (CCESU100TAB1), o comprador verifica se há itens disponíveis na etapa "Cotações em Negociação". Se houver, clica na descrição da opção. 3 O programa Análise de Cotação (CCESU080) é apresentado com as cotações que estiverem com situação "Em negociação". O sistema habilita o botão "Enviar Orçamento" se houver propostas aprovadas pendentes. 5 O comprador aciona o botão "Enviar Orçamento". 6 O sistema altera a situação das aprovações para "Orçamento Enviado" e altera a situação de bloqueio da solicitação para "Retornado". O sistema envia e-mail para notificar os solicitantes sobre o retorno das solicitações. 8 O comprador seleciona as cotações no programa Análise de Cotações (CCESU080) e aciona o botão "Encerrar". 9 O sistema altera a situação da cotação para "Encerrada" e envia e-mail aos fornecedores para notificar o encerramento.

**Fluxograma** 

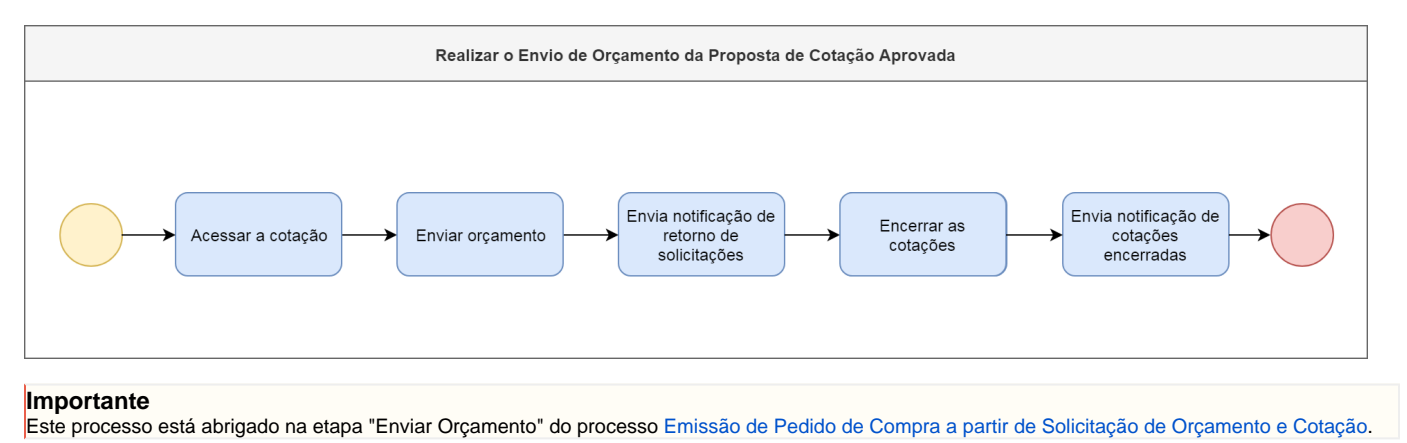

### Exportar PDF

Esse conteúdo foi útil?

Sim Não